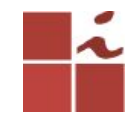

## Laboratório DNS

Francisco Edigleison da Silva Barbosa (fesb@cin.ufpe.br) **Professor:** Kelvin Lopes Dias (kld@cin.ufpe.br)

Centro de Informática - UFPE, 16 Maio 2018

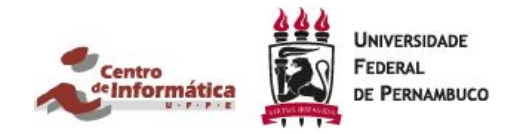

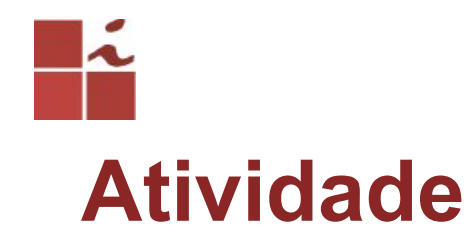

1 - Instalar e configurar o servidor de DNS (Bind9).

2 - Criar seu servidor de domínio DNS, onde o mesmo deverá ser login\_cin.cin **Ex:. fesb.cin** 

3 - Print Screen da tela dos seguintes comandos:
host -l seu\_dominio (Ex:. host -l fesb.cin)
nslookup seu\_dominio (Ex:. nslookup fesb.cin)
dig seu\_dominio (Ex:. dig fesb.cin)
time nslookup www.google.com

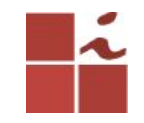

## **Plataforma Linux**

O GNU/Linux caracteriza-se por ser uma plataforma *OpenSource*, tendo inúmeras potencialidades a quem pretende configurar serviços de redes. Por ser de código aberto, permite manipular grande parte dos diretórios e arquivos de configurações de modo a fazermos dele o que precisamos.

É nele que configuram-se a maioria dos serviços disponíveis na Internet, garantindo-lhes segurança e, principalmente, versatilidade. Vamos explicar como pode ser instalado um servidor DNS no Ubuntu, na versão em específico (16.04).

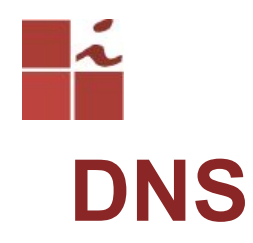

**Domain Name System** (**DNS**), é um sistema hierárquico e distribuído de gerenciamento de nomes para computadores, serviços ou qualquer máquina conectada à Internet ou a uma rede privada.

O **DNS** é responsável pela tradução de nomes, em endereços de IP. Todos os websites que visitamos têm associado um endereço de IP. Neste caso ao visitarmos o www.google.com, estamos fazendo uma requisição ao IP 172.217.29.68, mas é muito mais simples para o ser humano decorar www.google.com, do que 172.217.29.68.

## Ĩ Bind9

**BIND** (*Berkeley Internet Name Domain* ou, como chamado previamente, Berkeley Internet Name Daemon) é o servidor para o protocolo DNS mais utilizado na Internet, especialmente em sistemas do tipo Unix, onde ele pode ser considerado um padrão. Foi criado por quatro estudantes de graduação, membros de um grupo de pesquisas em ciência da computação da Universidade de Berkeley, e foi distribuído pela primeira vez com o sistema operacional 4.3 BSD. Atualmente o BIND é suportado e mantido pelo Internet Systems Consortium. Para a versão 9, o BIND foi praticamente reescrito para suportar novas tecnologias.

## IP Estático

Para a configuração de serviços em servidores é interessante o uso de IP estático, pois caso utilize IP dinâmico (DHCP), o IP do servidor pode mudar, o que ocasionará em erro de determinados serviços.

Como este lab é apenas para testes rápidos, não viu-se a necessidade de configurar um IP estático. Então usaremos o IP adquirido pelo DHCP, logo não iremos alterar 6 configuração de rede.

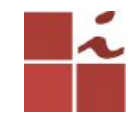

#### Descobrindo qual é o IP do servidor

### Comando: \$ ifconfig

A interface **eno1** é a minha interface cabeada, e a **wlp2s0** é minha interface wifi, como estou na rede wifi, foi a interface que "pegou" IP, no caso: **172.22.79.204** 

|   | 8 🖨 🖲                | root@kelvin-Latitude: /home/edigleison                                                                                                    |
|---|----------------------|----------------------------------------------------------------------------------------------------|
|   | File Edit V          | /iew Search Terminal Help                                                                                                    |
|   | root@kelv<br>docker0 | in-Latitude:/home/edigleison# <u>ifconfig</u><br>Link encap:Ethernet HWaddr 02:42:e6:ff:69:40<br>inet addr:172.17.0.1 Bcast:172.17.255.255 Mask:255.255.0.0<br>UP BROADCAST MULTICAST MTU:1500 Metric:1<br>RX packets:0 errors:0 dropped:0 overruns:0 frame:0<br>TX packets:0 errors:0 dropped:0 overruns:0 carrier:0<br>collisions:0 txqueuelen:0                                                                                             |
|   | eno1                 | <pre>RX bytes:0 (0.0 B) TX bytes:0 (0.0 B) Link encap:Ethernet HWaddr 74:e6:e2:ce:61:1d UP BROADCAST MULTICAST MTU:1500 Metric:1 RX packets:296375 errors:0 dropped:0 overruns:0 frame:0 TX packets:129877 errors:0 dropped:0 overruns:0 carrier:0 collisions:0 txqueuelen:1000 RX bytes:334135914 (334.1 MB) TX bytes:26378549 (26.3 MB) Interrupt:20 Memory:F7e20000 </pre>                                                                  |
| 9 | lo                   | Link encap:Local Loopback<br>inet addr:127.0.0.1 Mask:255.0.0.0<br>inet6 addr: ::1/128 Scope:Host<br>UP LOOPBACK RUNNING MTU:65536 Metric:1<br>RX packets:55881 errors:0 dropped:0 overruns:0 frame:0<br>TX packets:55881 errors:0 dropped:0 overruns:0 carrier:0<br>collisions:0 txqueuelen:1<br>RX bytes:4325843 (4.3 MB) TX bytes:4325843 (4.3 MB)                                                                                          |
|   | wlp2s0               | Link encap:Ethernet HWaddr 80:86:f2:fe:78:83<br>inet addr:172.22.79.204 Bcast:172.22.79.255 Mask:255.255.240.0<br>ineto addr: fe80::1dc1:240f:7c4c:5999/64 Scope:Link<br>UP BROADCAST RUNNING MULTICAST MTU:1500 Metric:1<br>RX packets:960511 errors:0 dropped:0 overruns:0 frame:0<br>TX packets:131235 errors:0 dropped:0 overruns:0 carrier:0<br>collisions:0 txqueuelen:1000<br>RX bytes:260037421 (260.0 MB) TX bytes:41884682 (41.8 MB) |
|   | root@kelv            | in-Latitude:/home/edigleison#                                                                                                    |

7

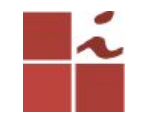

## Descobrindo qual o nome do Servidor

### Comando: \$ hostname

 Image: Search Terminal Help

 root@kelvin-Latitude:/home/edigleison#

 hostname

 kelvin-Latitude

 root@kelvin-Latitude

No caso o nome do nosso servidor é: kelvin-Latitude

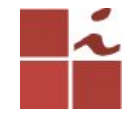

## Configurando Domínio

| Comando:                      | 000                                                    | edigleison@kelvin-Latitude: ~                              |  |  |  |  |  |  |
|-------------------------------|--------------------------------------------------------|------------------------------------------------------------|--|--|--|--|--|--|
| \$ sudo nano /etc/hosts       | File Edit View Se                                      | File Edit View Search Terminal Help                        |  |  |  |  |  |  |
|                               | 172.22.79.204                                          | kelvin-Latitude.fesb.cin Kelvin-Latitude                   |  |  |  |  |  |  |
|                               | 127.0.0.1                                              | localhost                                                  |  |  |  |  |  |  |
|                               | 127.0.1.1                                              | Kelvin-Latitude                                            |  |  |  |  |  |  |
| Foi criado o domínio, conten- | # The following                                        | # The following lines are desirable for IPv6 capable hosts |  |  |  |  |  |  |
| do IP do servidor, nome do    | ::1 ip6-localhost ip6-loopback<br>fe00::0 ip6-localnet |                                                            |  |  |  |  |  |  |
| servidor e o domínio que      | ff00::0 ip6-mcastprefix<br>ff02::1 ip6-allnodes        |                                                            |  |  |  |  |  |  |
| quero utilizar, no caso:      | <u>т</u> г02::2 ір6-аці<br>~                           | routers                                                    |  |  |  |  |  |  |
| fesb.cin                      |                                                        |                                                            |  |  |  |  |  |  |

troquem o **fesb** pelo login de vocês do cin

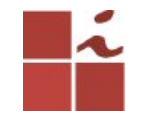

## Instalando bind9

Instalação: sudo apt-get install bind9

Checar se está executando: sudo /etc/init.d/bind9 status

Caso queira reiniciá-lo: 10 sudo /etc/init.d/bind9 restart

| 😣 🖨 🔲 edigleison@kelvin-Latitude: ~                                                                                                    |  |  |  |  |  |  |  |
|----------------------------------------------------------------------------------------------------|--|--|--|--|--|--|--|
| File Edit View Search Terminal Help                                                                                                    |  |  |  |  |  |  |  |
| <pre>edigleison@kelvin-Latitude:~\$ sudo /etc/init.d/bind9 status     bind9.service - BIND Domain Name Server     Loaded: loaded (/lib/systemd/system/bind9.service; enabl</pre> |  |  |  |  |  |  |  |
| ed; vendor preset: enabled)<br>Drop-In: /run/systemd/generator/bind9.service.d<br>50-insserv.conf-\$named.conf<br>Active: active (running) since Oua 2018-05-16 09:21:15 -       |  |  |  |  |  |  |  |
| 03: 7h ago                                                                                                    |  |  |  |  |  |  |  |
| Docs: man:named(8)                                                                                                    |  |  |  |  |  |  |  |
| Main PID: 1105 (named)                                                                                                    |  |  |  |  |  |  |  |
| Tasks: 7                                                                                                    |  |  |  |  |  |  |  |
| Memory: 35.0M                                                                                                    |  |  |  |  |  |  |  |
| CPU: 853ms                                                                                                    |  |  |  |  |  |  |  |
| CGroup: /system.slice/bind9.service                                                                                                    |  |  |  |  |  |  |  |
| └─1105 /usr/sbin/named -f -u bind                                                                                                    |  |  |  |  |  |  |  |
| Mai 16 16:21:11 kelvin-Latitude named[1105]: automatic e                                                                                                    |  |  |  |  |  |  |  |
| Mai 16 16:21:11 kelvin-Latitude named[1105]: automatic e                                                                                                    |  |  |  |  |  |  |  |
| Mai 16 16:21:11 kelvin-Latitude named[1105]: automatic e                                                                                                    |  |  |  |  |  |  |  |
| Mai 16 16:21:11 kelvin-Latitude named[1105]: automatic e                                                                                                    |  |  |  |  |  |  |  |
| Mai 16 16:21:11 kelvin-Latitude named[1105]: configuring                                                                                                    |  |  |  |  |  |  |  |
| Mai 16 16:21:11 kelvin-Latitude named[1105]: configuring                                                                                                    |  |  |  |  |  |  |  |
| Mai 16 16:21:11 kelvin-Latitude named[1105]: reloading c                                                                                                    |  |  |  |  |  |  |  |
| Mai 16 16:21:11 kelvin-Latitude named[1105]: any newly c                                                                                                    |  |  |  |  |  |  |  |
| Mai 16 16:21:11 kelvin-Latitude named[1105]: managed-key                                                                                                    |  |  |  |  |  |  |  |
| Mat 10 10:35:10 Kelvin-Latitude named[1105]: no longer l                                                                                                    |  |  |  |  |  |  |  |
| Hunt: some times were ettipsized, use -i to show in rull.                                                                                                    |  |  |  |  |  |  |  |
| br                                                                                                    |  |  |  |  |  |  |  |

tpe

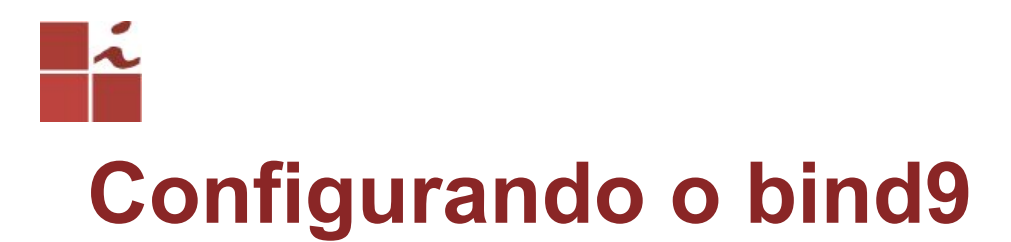

### Entrando dentro do diretório de configuração: \$ cd /etc/bind

Listando os arquivos que estão dentro deste diretório:

\$ Is

| edigleison@kelvin-Latitude:~\$ cd /etc/bind/<br>edigleison@kelvin-Latitude:/etc/bind\$ ls |             |                          |  |  |  |  |  |
|-------------------------------------------------------------------------------------------|-------------|--------------------------|--|--|--|--|--|
| bind.keys                                                                                 | db.empty    | named.conf.default-zones |  |  |  |  |  |
| db.0                                                                                      | db.fesb.cin | named.conf.local         |  |  |  |  |  |
| db.127                                                                                    | db.local    | named.conf.options       |  |  |  |  |  |
| db.192                                                                                    | db.root     | rndc.key                 |  |  |  |  |  |
| db.255                                                                                    | named.conf  | zones.rfc1918 _          |  |  |  |  |  |

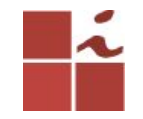

## Editando o arquivo named.conf.local

Aqui será onde iremos adicionar nossas zonas DNS Abrindo o arquivo:

\$ sudo nano named.conf.local

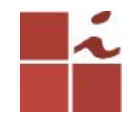

### sudo nano named.conf.local

Lembre-se de alterar para seu respectivo login, ou seja, alterar (**fesb**).

Percebam que a pesquisa reversa é o meu endereço de rede invertido.

Irá ser criado posteriormente os arquivos: db.fesb.cin db.192

```
File Edit View Search Terminal Help
  Do any local configuration here
// Consider adding the 1918 zones here, if they are not use
d in your
 / organization
//include "/etc/bind/zones.rfc1918";
// ADICIONAR ZONAS DNS
// Zona de pesquisa direta
zone "fesb.cin" {
        type master;
        file "/etc/bind/db.fesb.cin";
// Zona de Pesquisa Reversa, quando busca o meu IP
zone "79.22.172.in-addr.arpa" {
        type master;
        file "/etc/bind/db.192":
```

hr

# Descobrindo qual é o roteador/gateway padrão

### Comando:

### \$ route

| edigleison@kel<br>Kernel IP rout | vin-Latitude:/et<br>ing table | c/bind\$ route |       |        |     |     |         |
|----------------------------------|-------------------------------|----------------|-------|--------|-----|-----|---------|
| Destination                      | Gateway                       | Genmask        | Flags | Metric | Ref | Use | Iface   |
| default                          | 172.22.79.254                 | 0.0.0.0        | UG    | 600    | 0   | 0   | wlp2s0  |
| link-local                       | *                             | 255.255.0.0    | U     | 1000   | 0   | 0   | docker0 |
| 172.17.0.0                       | *                             | 255.255.0.0    | U     | 0      | 0   | 0   | docker0 |
| 172.22.64.0                      | *                             | 255.255.240.0  | U     | 600    | 0   | 0   | wlp2s0  |

### 172.22.79.254

# Editando arquivo de opções e adicionando o gateway de nossa máquina e o DNS do google, caso o primeiro não funcione, o outro irá tratar as requisições.

### \$ sudo nano named.conf.options

15

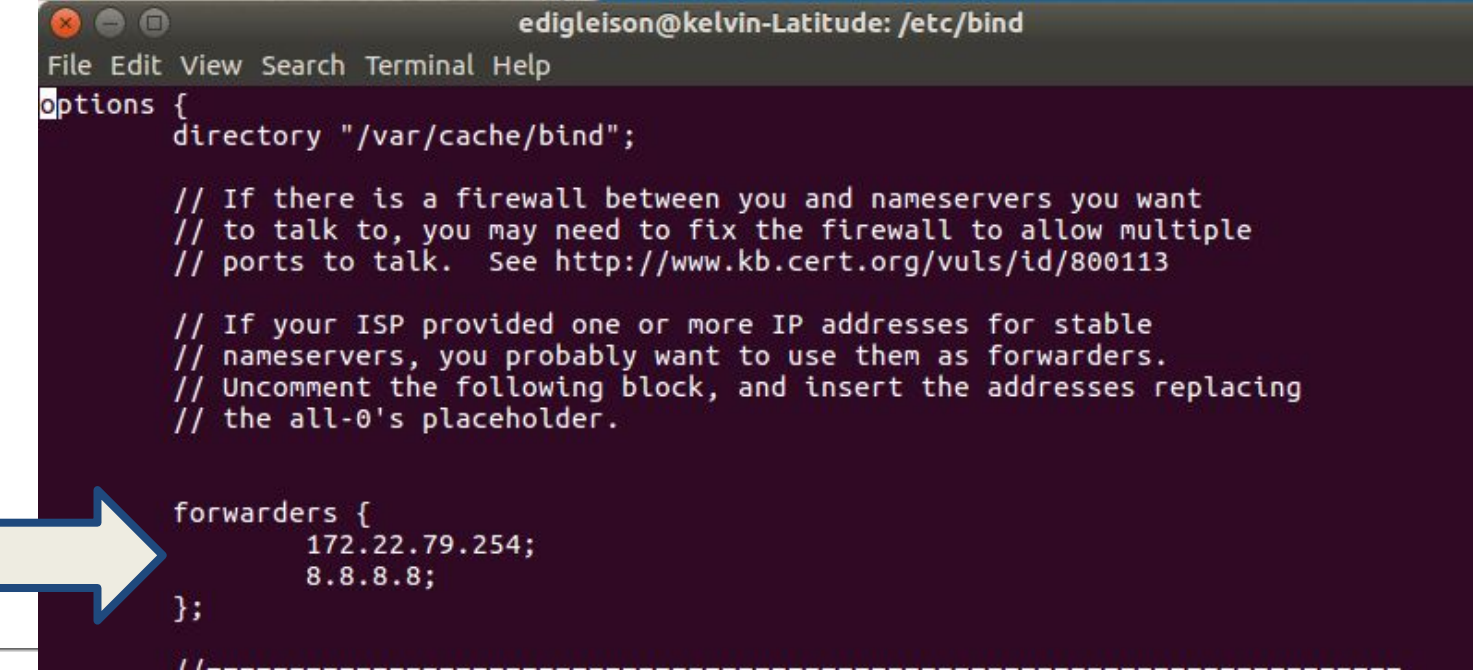

Cln.ufpe. br

# Criando os arquivos citados anteriormente.

## Copiando e renomeando o arquivo db.local para db.fesb.cin:

\$ sudo cp db.local db.fesb.cin

Copiando e renomeando o arquivo db.local para db.fesb.cin:

\$ sudo cp db.127 db.192

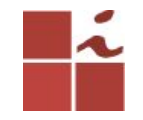

### Editar o arquivo db.fesb.cin

Comando: sudo nano db.fesb.cin

| 😣 🖨 🗊                |         | edig     | leison@kel | vin-Latitude: | /etc/bind               |  |  |  |
|----------------------|---------|----------|------------|---------------|-------------------------|--|--|--|
| File Edit V          | iew Sea | arch Ter | minal Help |               |                         |  |  |  |
| ;<br>; BIND dat<br>; | a file  | e for l  | ocal loopl | back inter    | face                    |  |  |  |
| G TN                 | 4600    | SOA      | kelvin-    | atitude f     | esh cin root fesh cin ( |  |  |  |
| e in                 |         | JOA      | 100        | ;             | Serial<br>Refresh       |  |  |  |
|                      |         |          | 86400      |               | Retry                   |  |  |  |
|                      |         |          | 2419200    |               | Expire                  |  |  |  |
|                      |         |          | 604800     | ) ;           | Negative Cache TTL      |  |  |  |
| fesb.cin.            |         | IN       | NS         | kelvin-La     | titude.fesb.cin.        |  |  |  |
| fesb.cin.            |         | IN       | А          | 172.22.79.204 |                         |  |  |  |
| ;@ IN                | B       | А        | 127.0.0    | .1            |                         |  |  |  |
| ;@ IN                | l       | AAAA     | ::1        |               |                         |  |  |  |
| kelvin-Lat           | itude   | IN       | A          | 172.22.79     | .204                    |  |  |  |
| roteador             |         | IN       | А          | 172.22.79     | .254                    |  |  |  |
| ;Opcional,           | nao s   | sera ut  | ilizado -  |               |                         |  |  |  |
| vendas               |         | IN       | А          | 172.22.79     | .250                    |  |  |  |
| www                  |         | IN       | CNAME      | E fesb.cin.   |                         |  |  |  |

hr

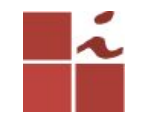

## Criando zona reversa

Comando: sudo nano db.192

| 00          |             | edi       | gleison@kel | vin-Lat | itude: | :/etc/bind                |
|-------------|-------------|-----------|-------------|---------|--------|---------------------------|
| File Ed     | dit View Se | earch Tei | rminal Help |         |        |                           |
| ;<br>: BIND | ) reverse   | data fi   | le for lo   | al lo   | ooba   | ck interface              |
|             | 60.4000     |           |             |         |        |                           |
| SIIL        | 604800      |           | 121411201   |         |        |                           |
| 0           | IN          | SUA       | Kelvin-I    | atit    | Jae.T  | esb.cin. root.resb.cin. ( |
|             |             |           | 1           |         | ;      | Serial                    |
|             |             |           | 604800      |         | ;      | Refresh                   |
|             |             |           | 86400       |         | ;      | Retry                     |
|             |             |           | 2419200     |         |        | Expire                    |
|             |             |           | 604800      | )       | - ÷    | Negative Cache TTL        |
| ;           |             |           |             |         |        |                           |
|             | IN          | NS        | kelvin-     | latit   | ude.   |                           |
| 1           | IN          | PTR       | roteado     | .fes    | b.cin  |                           |
| 150         | IN          | PTR       | vendas.     | Fesb.   | cin.   |                           |
| 112         | IN          | PTR       | kelvin-     | atit    | ude.f  | esb.cin.                  |
|             |             |           |             |         |        |                           |

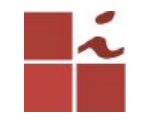

## **Reiniciando o Bind9**

## Será necessário reiniciá-lo para que ele atualize as com as novas configurações.

Comando:

sudo /etc/init.d/bind9 restart

edigleison@kelvin-Latitude:/etc/bind\$ sudo /etc/init.d/bind9 restart
[ ok ] Restarting bind9 (via systemctl): bind9.service.
edigleison@kelvin-Latitude:/etc/bind\$ [

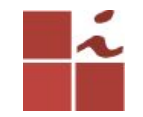

### Verificando os arquivos de zonas

### Comando: named-checkzone fesb.cin /etc/bind/db.fesb.cin

File Edit View Search Terminal Help
edigleison@kelvin-Latitude:/etc/bind\$ named-checkzone fesb.cin /etc/bind/db.fesb.cin zone fesb.cin/IN: loaded serial 100
OK

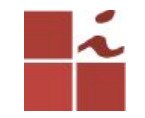

### Verificando zona reversa

Comando: named-checkzone fesb.cin /etc/bind/db.192

edigleison@kelvin-Latitude: /etc/bind
File Edit View Search Terminal Help
edigleison@kelvin-Latitude:/etc/bind\$ named-checkzone fesb.cin /etc/bind/db.192
zone fesb.cin/IN: loaded serial 1
OK

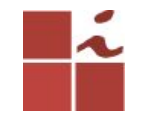

## Modificando arquivo resolv.conf

Comando:

sudo nano /etc/resolv.conf

Comente as linhas e altere para o endereço de seu servidor DNS.

edigleison@kelvin-Latitude:/etc/bind
File Edit View Search Terminal Help
# Dynamic resolv.conf(5) file for glibc resolver(3) generated by resolvconf(8)
# D0 NOT EDIT THIS FILE BY HAND -- YOUR CHANGES WILL BE OVERWRITTEN
#nameserver 127.0.1.1
#search cin.ufpe.br
Nameserver 172.22.79.204

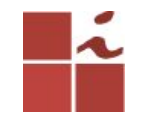

## **Verificando registros**

### Comando: \$ host -I fesb.cin

edigleison@kelvin-Latitude:/etc/bind File Edit View Search Terminal Help edigleison@kelvin-Latitude:/etc/bind\$ host -l fesb.cin fesb.cin name server kelvin-Latitude.fesb.cin. fesb.cin has address 172.22.79.204 kelvin-Latitude.fesb.cin has address 172.22.79.204 roteador.fesb.cin has address 172.22.79.254 vendas.fesb.cin has address 172.22.79.250 edigleison@kelvin-Latitude:/etc/bind\$

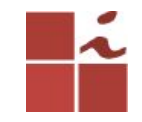

### Checando via comando nslookup e dig

|               | 000                                                                      |                    |                     | /in-Latituc         | le: /etc/bind                           |  |
|---------------|--------------------------------------------------------------------------|--------------------|---------------------|---------------------|-----------------------------------------|--|
|               | File Edit View Search Tern                                               | ninal Help         |                     |                     |                                         |  |
|               | edigleison@kelvin-Latit                                                  | ude:/etc           | /bind\$ r           | slookup             | fesb.cin                                |  |
|               | Server: 172.22.                                                          | 79.204             |                     |                     |                                         |  |
|               | Address: 172.22.                                                         | 79.204#5           | 3                   |                     |                                         |  |
|               | Name: fesb.cin                                                           |                    |                     |                     |                                         |  |
|               | Address: 172.22.79.204                                                   |                    |                     |                     |                                         |  |
| $\Rightarrow$ | edigleison@kelvin-Latit                                                  | ude:/etc           | /bind\$ c           | lig fesb            | .cin                                    |  |
|               | ; <<>> DiG 9.10.3-P4-Ub<br>;; global options: +cmd                       | ountu <<>          | > fesb.c            | in:                 |                                         |  |
|               | ;; Got answer:                                                           |                    |                     |                     |                                         |  |
|               | ;; ->>HEADER<<- opcode:<br>;; flags: qr aa rd ra;                        | QUERY,<br>QUERY: 1 | status:<br>, ANSWER | NOERROR<br>A: 1, AU | , id: 5092<br>THORITY: 1, ADDITIONAL: 2 |  |
|               | ;; OPT PSEUDOSECTION:<br>; EDNS: version: 0, fla<br>:: OUESTION SECTION: | ngs:; udp          | : 4096              |                     |                                         |  |
|               | ;fesb.cin.                                                               |                    | IN                  | A                   |                                         |  |
|               | :: ANSWER SECTION:                                                       |                    |                     |                     |                                         |  |
|               | fesb.cin.                                                                | 604800             | IN                  | A                   | 172.22.79.204                           |  |
|               | No Miner Without some states                                             |                    |                     |                     |                                         |  |
|               | ;; AUTHORITY SECTION:                                                    |                    |                     |                     |                                         |  |
|               | fesb.cin.                                                                | 604800             | IN                  | NS                  | kelvin-Latitude.fesb.cin.               |  |
|               |                                                                          |                    |                     |                     |                                         |  |
|               | ;; ADDITIONAL SECTION:<br>kelvin-Latitude fesh ci                        | n 60480            |                     | ۵                   | 172 22 79 204                           |  |
|               |                                                                          |                    |                     |                     | 112.22.13.204                           |  |
|               | ;; Query time: 0 msec                                                    |                    |                     |                     |                                         |  |
|               | ;; SERVER: 172.22.79.20                                                  | 4#53(172           | .22.79.2            | 204)                |                                         |  |
|               | ;; WHEN: Wed May 16 18:                                                  | 35:41 -0           | 3 2018              |                     |                                         |  |
|               | ;; MSG SIZE rcvd: 99                                                     |                    |                     |                     |                                         |  |

Cln.ufpe. br

## Checando tempo de resolução de nome com servidor local.

Comando: time nslookup www.google.com

#### Podemos checar que é muito rápido.

| edigle | ison@kelvin-Latitude:/etc/bin | d\$ time | nslookup | www.google.com |
|--------|-------------------------------|----------|----------|----------------|
| Server | : 172.22.79.204               |          |          |                |
| Addres | s: 172.22.79.204#53           |          |          |                |
| Non-au | thoritative answer:           |          |          |                |
| Name:  | www.google.com                |          |          |                |
| Addres | s: 172.217.29.68              |          |          |                |
|        |                               |          |          |                |
| real   | 0m0.010s                      |          |          |                |
| user   | 0m0.008s                      |          |          |                |
| sys    | 0m0.000s                      |          |          |                |

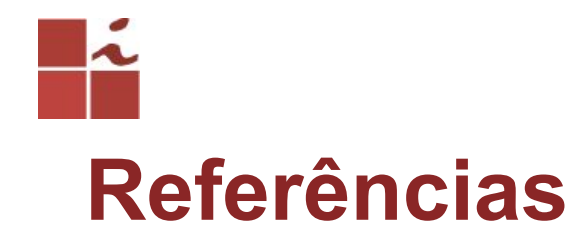

### https://www.youtube.com/watch?v=0SSSfyy7bO4

https://www.youtube.com/watch?v=xZcf7TaxKHU